#### organizzazione dei layer

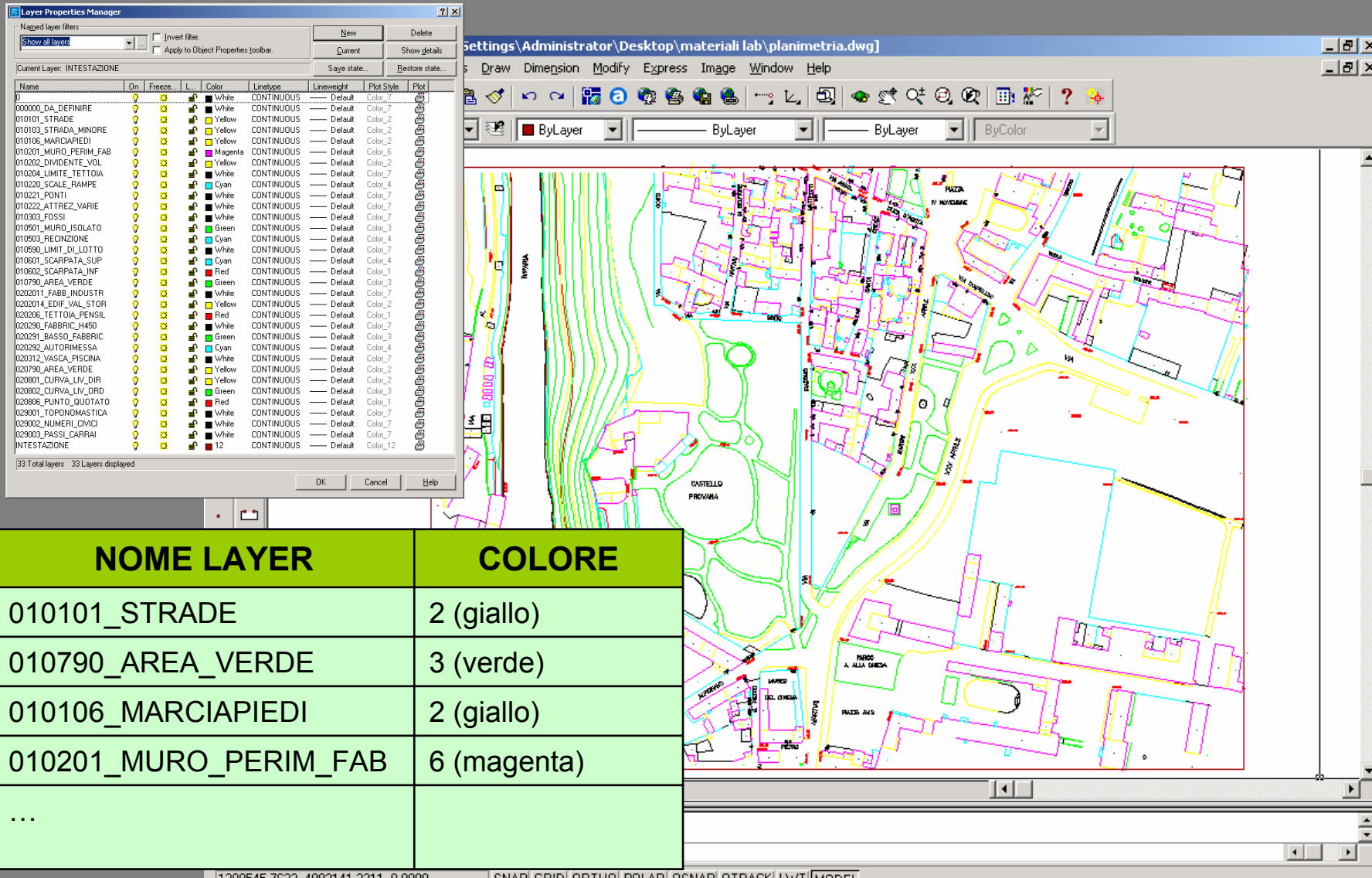

1389545.7623, 4993141.2311, 0.0000 SNAP GRID ORTHO POLAR OSNAP OTRACK LWT MODEL

# "progetto" di stampa

| Layer Properties Manager                                                                                                    |                                                                                                    |                                                                                                    | <u>? ×</u>                                  |                                                  |                                                                                                    |  |
|----------------------------------------------------------------------------------------------------|----------------------------------------------------------------------------------------------------|----------------------------------------------------------------------------------------------------|---------------------------------------------|--------------------------------------------------|----------------------------------------------------------------------------------------------------|--|
| Named layer filters           Named layer filters           Show all layers                                                                                                    |                                                                                                    | Delete                                                                                                    |                                             |                                                  |                                                                                                    |  |
| Apply to Object Properties toolbar.                                                                                                    |                                                                                                    | <u>C</u> urrent                                                                                                    | Show <u>d</u> etails                        |                                                  |                                                                                                    |  |
| Current Layer: INTESTAZIONE Save state                                                                                                    |                                                                                                    |                                                                                                    | <u>R</u> estore state                       |                                                  |                                                                                                    |  |
| Name On Freeze L Color Linetype Lineweight Plot Style Plot                                                                                                    |                                                                                                    |                                                                                                    |                                             |                                                  |                                                                                                    |  |
| NOME LAYER                                                                                                    | COLO                                                                                                    | DRE                                                                                                    | COLOR                                       | E DI STAMPA                                      | SPESSORE DI<br>STAMPA                                                                                                |  |
| 10101_STRADE                                                                                                    | 2 (giallo)                                                                                                    |                                                                                                    | Ν                                           | IERO (7)                                         | 0,15 mm                                                                                                    |  |
| 10790_AREA_VERDE                                                                                                    | 0_AREA_VERDE 3 (verde)                                                                                                    |                                                                                                    | VERDE SCURO (68)                            |                                                  | 0,15 mm                                                                                                    |  |
| 10106_MARCIAPIEDI 2 (giallo)                                                                                                    |                                                                                                    | GRIGIO (252)                                                                                                    |                                             | 0,15 mm                                          |                                                                                                    |  |
| 10201_MURO_PERIM_FA 6 (magenta)                                                                                                    |                                                                                                    | NERO (7) 0,6 mm                                                                                                    |                                             |                                                  |                                                                                                    |  |
|                                                                                                    |                                                                                                    |                                                                                                    |                                             |                                                  |                                                                                                    |  |
| 120290_FABBRIC_H450     Image: Comparison of the comparison of the compariso | White       CONTINUOUS         Green       CONTINUOUS         Cyan       CONTINUOUS         White       CONTINUOUS         Yellow       CONTINUOUS         Yellow       CONTINUOUS         Green       CONTINUOUS         Red       CONTINUOUS         White       CONTINUOUS         White       CONTINUOUS         White       CONTINUOUS         White       CONTINUOUS         White       CONTINUOUS         12       CONTINUOUS | Default Colo     Default Colo     D | т7<br>П7<br>П4<br>П4<br>П4<br>П7<br>П7<br>П | Stam<br>in bia<br>finali<br>calibra<br>riproduci | <b>DO A COLORIO</b><br><b>NCO E NERO?</b><br>tà del disegno,<br>azione dei colori,<br>bilità delle copie su<br>carta |  |
| 33 Fotal layers 33 Layers displayed                                                                                                    |                                                                                                    | or l car                                                                                                    |                                             |                                                  | <u> </u>                                                                                                    |  |

#### plot

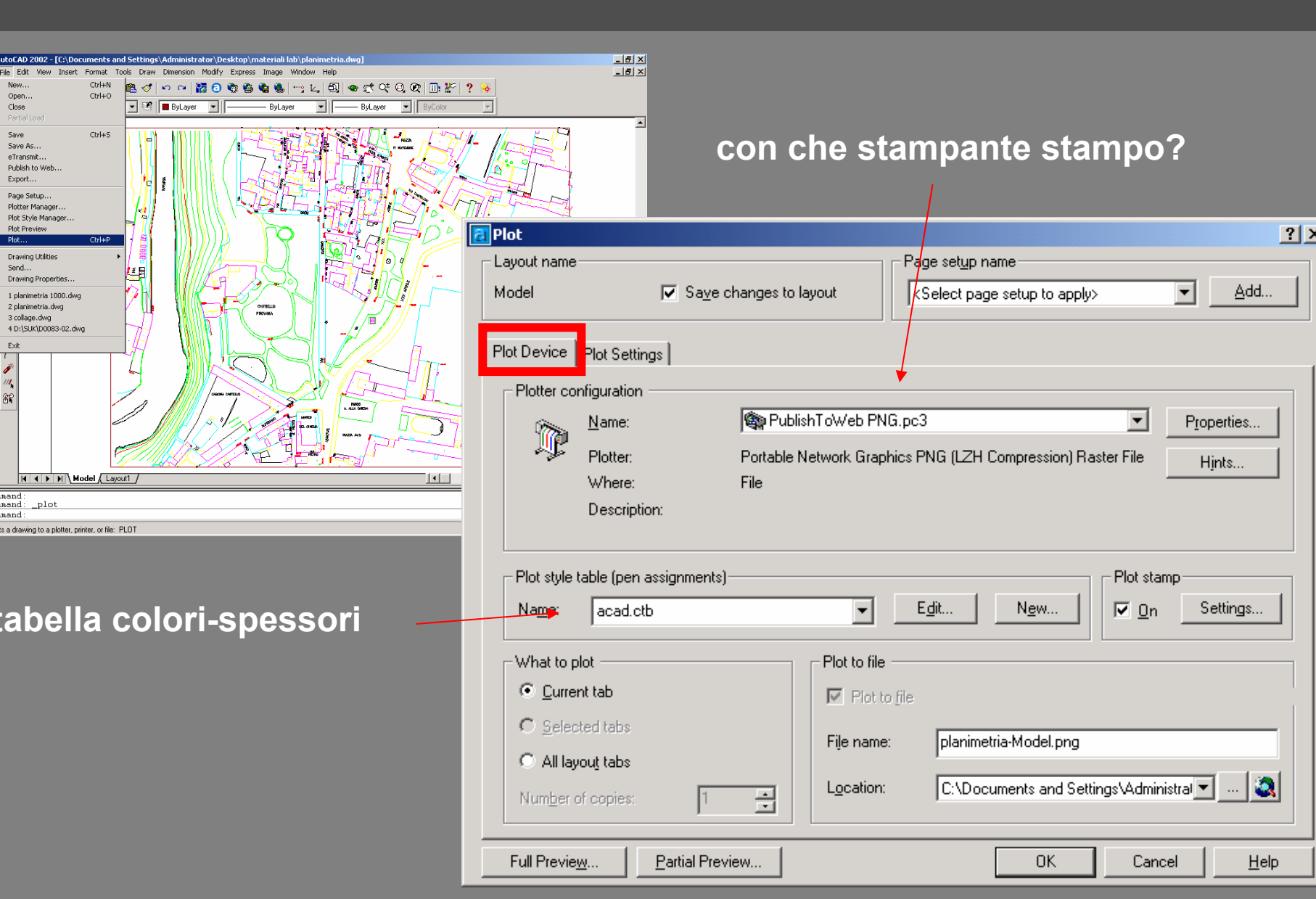

#### tabella colori-spessori

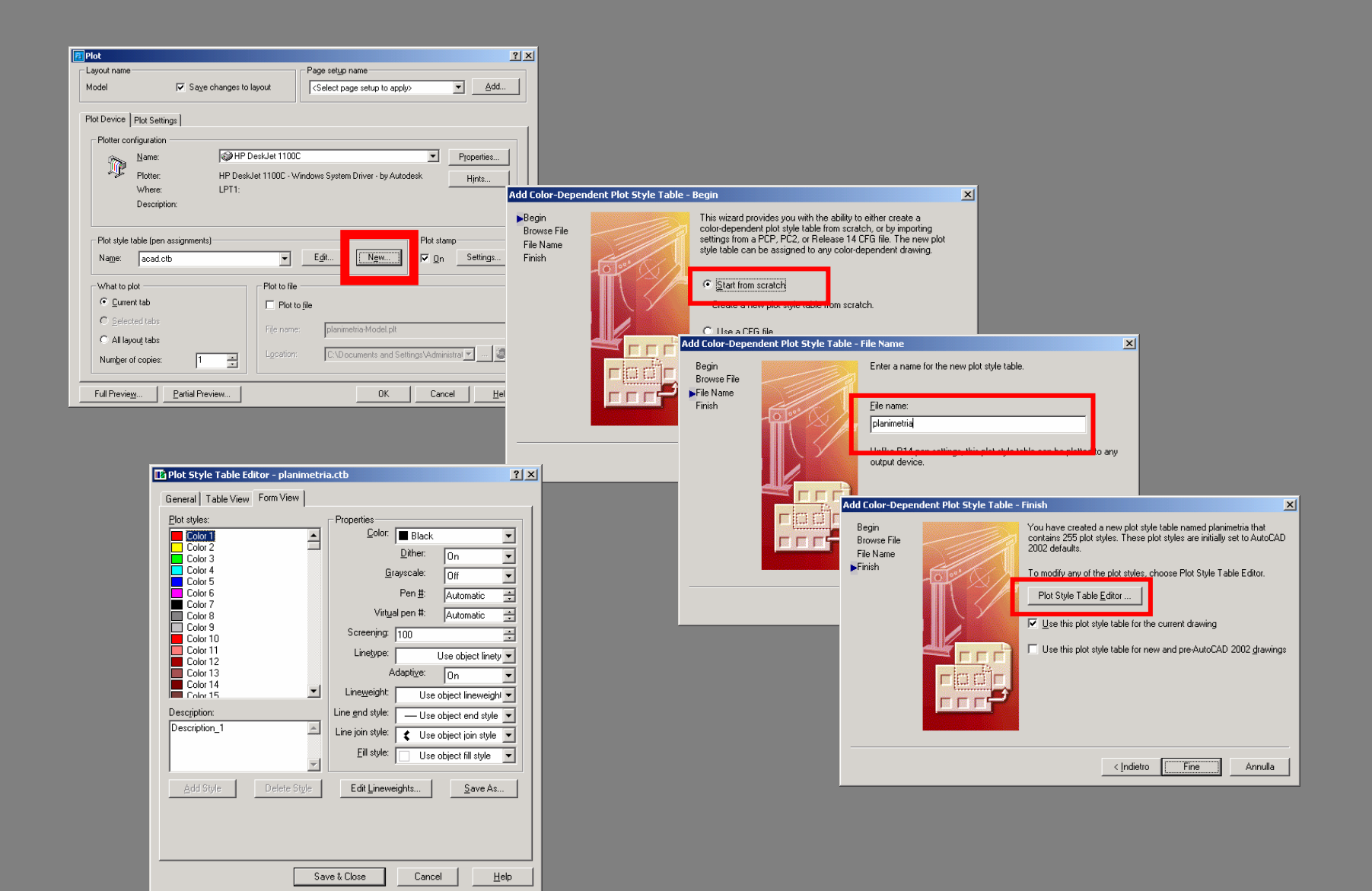

#### tabella colori-spessori

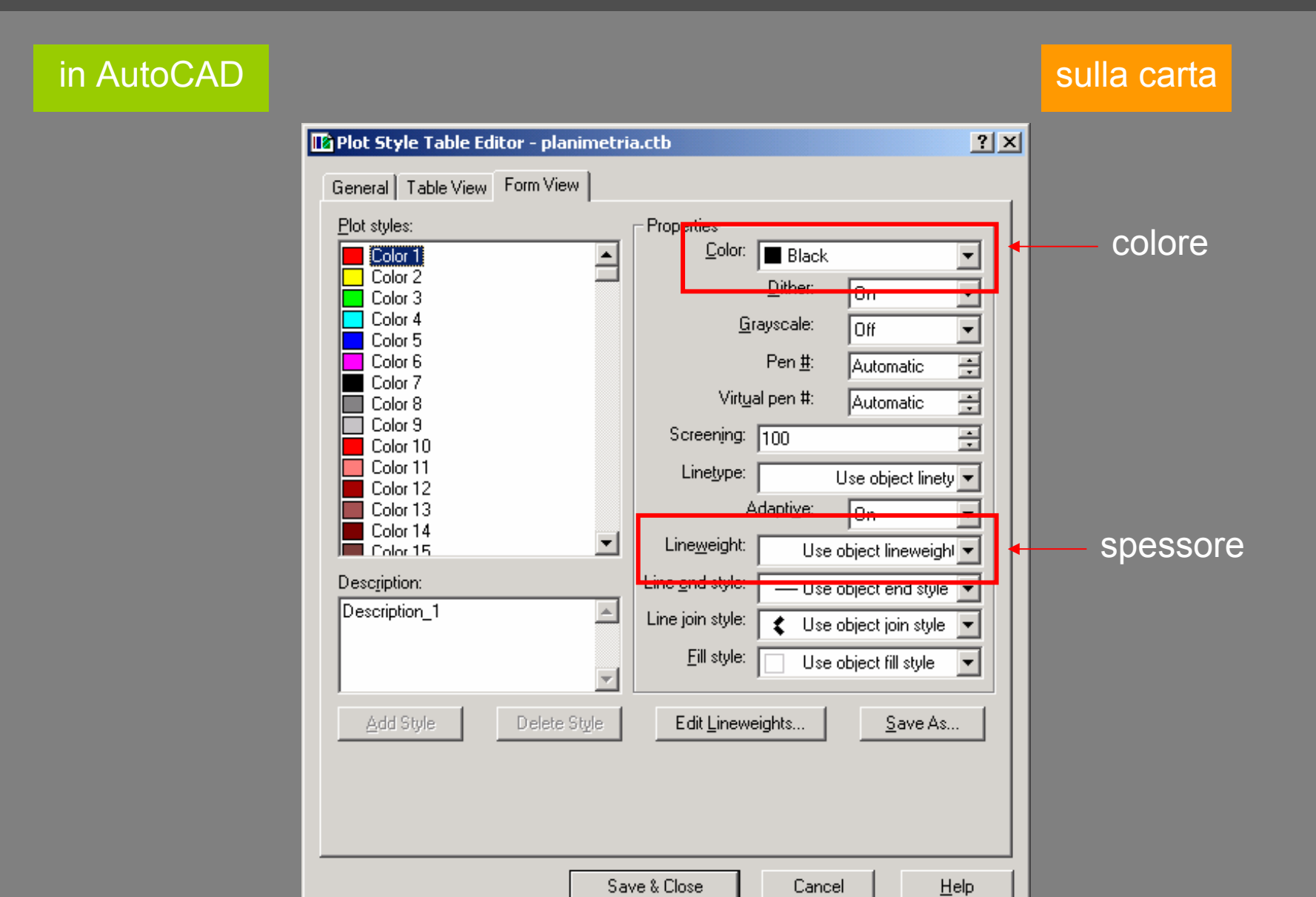

### impostazioni di stampa

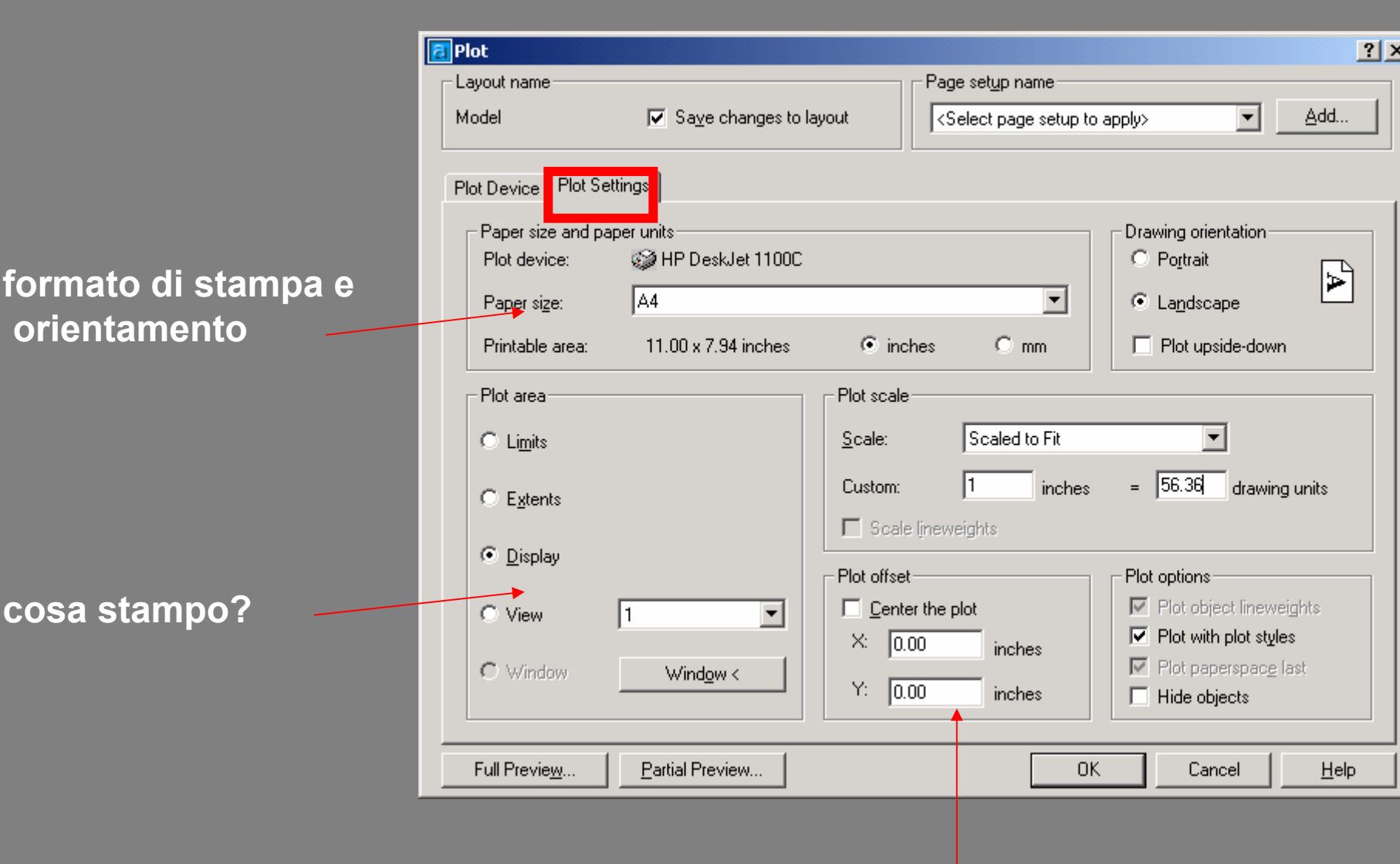

stampa centrata?

### la scala di stampa

unità = 1m = 1000 mm vorrei stampare in scala... 1:1000 1000 mm a questa scala diventano... **1000** mm/1000 = 1mm quindi... 1 unità = 1mm

| 🔁 Plot                                                                     | <u>?</u>                                                                                                    |
|----------------------------------------------------------------------------|----------------------------------------------------------------------------------------------------|
| Layout name<br>Model                                                       | ges to layout Select page setup to apply>                                                                                                    |
| Plot Device Plot Settings<br>Paper size and paper units<br>Plot device: A4 | 100C<br>C Portrait<br>C Landscape                                                                                                    |
| Printable area: 11.00 x 7.94 inc                                           | hes 💿 inches O mm 🔲 Plot upside-down                                                                                                    |
| Plot area<br>C Li <u>m</u> its<br>C E <u>x</u> tents                       | Plot scale <u>Scale:</u> Scaled to Fit Custom: 1 inches = 56.36 drawing units Scale lineweights                                                                                                    |
| Image: O View     I       Image: O Window     Image: O Window              | <ul> <li>✓ Plot offset</li> <li>✓ Center the plot</li> <li>✓ X: 0.00 inches</li> <li>✓ Y: 0.00 inches</li> <li>✓ Plot with plot styles</li> <li>✓ Plot paperspace last</li> <li>✓ Hide objects</li> </ul> |
| Full Previe <u>w</u> <u>P</u> artial Preview                               | OK Cancel <u>H</u> elp                                                                                                    |

### anteprima (e qualche possibile problema...)

| a Plot                                                                                                    |                                    | ? ×                                                                                                    |  |  |
|----------------------------------------------------------------------------------------------------|------------------------------------|----------------------------------------------------------------------------------------------------|--|--|
| Layout name<br>Model ⊽ Sa <u>v</u> e changes to                                                              | layout                             | Page setup name <select apply="" page="" setup="" to=""></select>                                                             |  |  |
| Plot Device Plot Settings<br>Paper size and paper units<br>Plot device: I HP DeskJet 1100C<br>Paper size: A4 |                                    | Drawing orientation<br>C Portrait<br>C Landscape                                                                              |  |  |
| Printable area: 279.51 x 201.61 mm Plot area C Limits C Extents                                              | C inches     • mm       Plot scale | = 1 drawing units                                                                                                    |  |  |
| © View 1 ▼<br>© Window Window <                                                                              | Plot offset                        | Plot options         Plot object lineweights         Plot with plot styles         Plot paperspace last.         Hide objects |  |  |
| Full Preview                                                                                                 | 0                                  | K Cancel <u>H</u> elp                                                                                                    |  |  |

### colori "inaspettati"

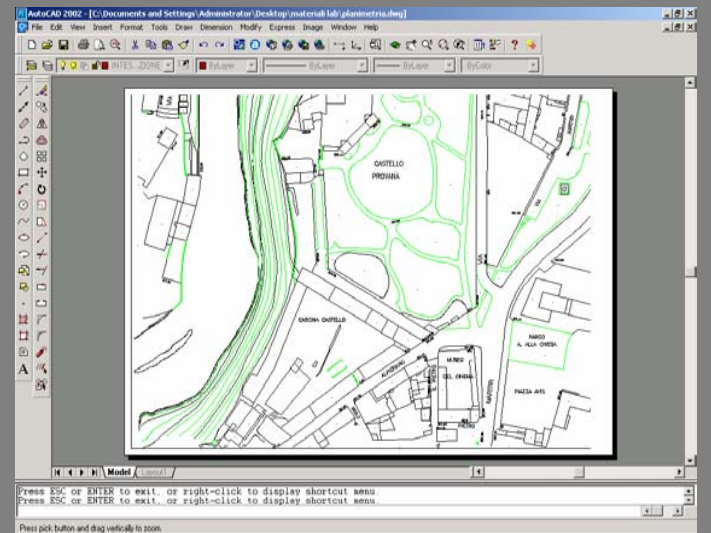

## foglio ruotato

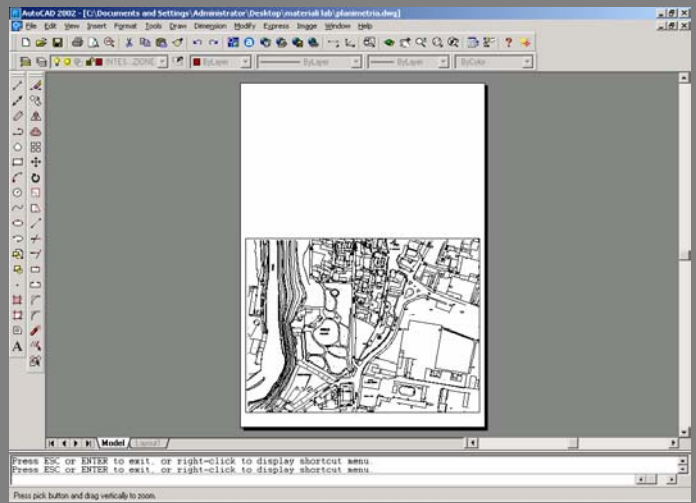

#### e se non ci sta?

cambio formato, cambio stampante/plotter, cambio scala, stampo a pezzi...

...CI PENSO PRIMA: anche il disegno va progettato.

Impostare la stampa del file PLANIMETRIA.dwg in scala 1:2000 utilizzando una stampante formato A4. Verificare colori, spessori, formato, orientamento e impaginazione con l'anteprima.

Impostare la stampa di una porzione del file PLANIMETRIA.dwg in scala 1:1000 utilizzando una stampante formato A4. Verificare colori, spessori, formato, orientamento e impaginazione con l'anteprima.

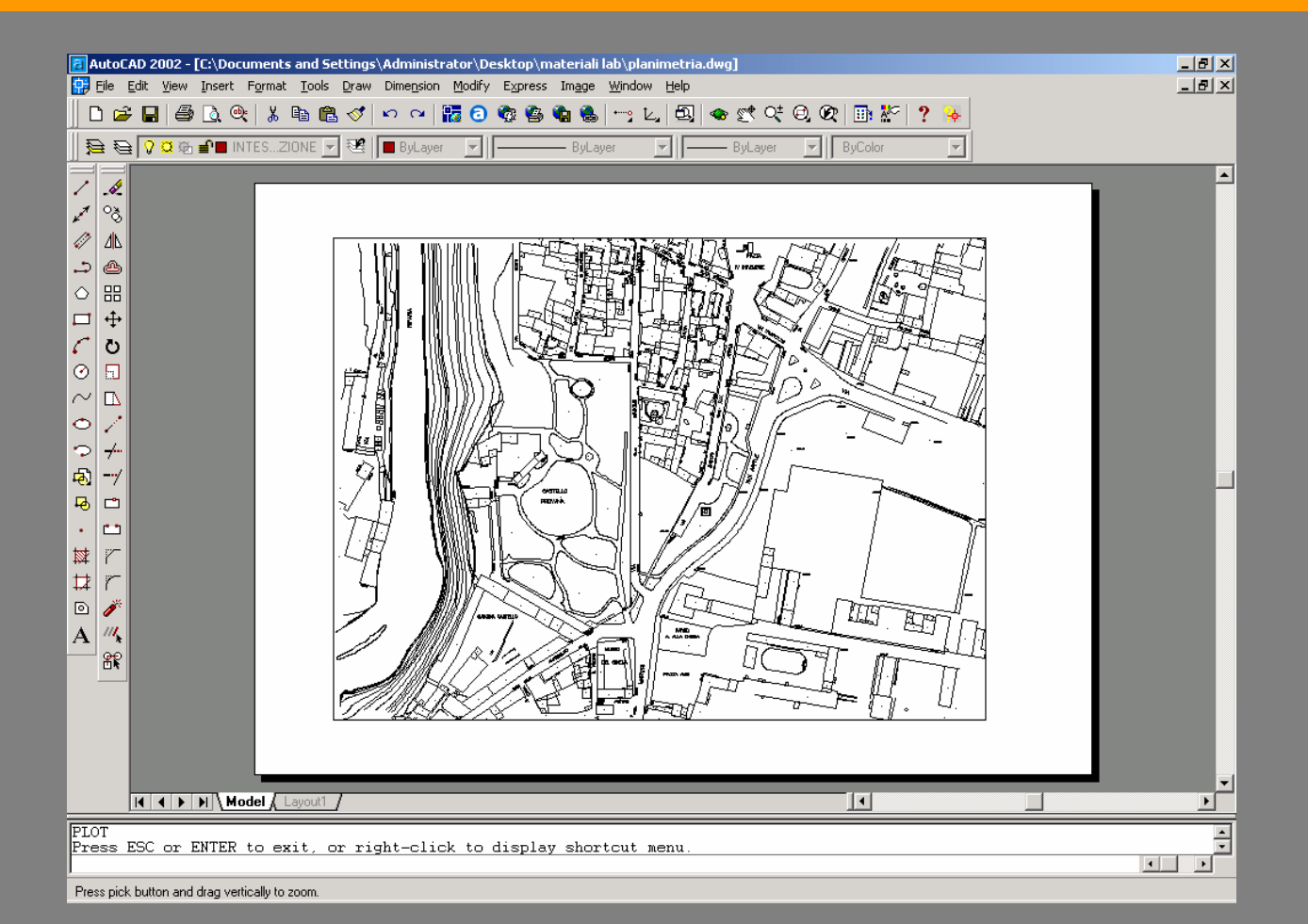